Page **1|2** 

## Join the Webex event

| Windows  |                                                                                                    | Μ  | Mac/iPad                                                                                                    |  |
|----------|----------------------------------------------------------------------------------------------------|----|----------------------------------------------------------------------------------------------------|--|
| 1.       | To join a Webex event, click on the Join event<br>hyperlink in your email invitation.<br>Darticipants cannot join the meeting until just before<br>the meeting start time or when the host opens the<br>meeting to start it.<br>Wenrit stime, join the Webex event here.<br>Hots: Conference Room Services 10 (webes10@bpa.gov <mailtowebes10@bpa.gov> Event number (access code): 199 521 8038<br/>Wednesday, February 17, 2021 9:00 am, Pacific Standard Time (San Francisco, GMT-08:00)<br/>Leven address for attendees: https://bpa.webex.com/bpa/onstage/g.ghp?MTID=e5155346b0bfa2790866532b9cb7fe78&gt;</mailtowebes10@bpa.gov> | 1. | <text><text><text><text><text></text></text></text></text></text>                                                                                                    |  |
| 2.<br>3. | Enter your name and email address where indicated.<br>The Event password will already be entered for you.<br>Click on the <b>Join Now</b> button.                                                                                                    |    | Event Information: Swearing in Ceremony  Event situa: Standed  Media: Standed Ther (San Translos, CMT 06.00)  Provide: Standed Ther (San Translos, CMT 06.00)  Provide: Standed Ther (Sa |  |
| 4.<br>5. | Click on the I agree button.<br>If prompted to download Webex or add Webex to<br>Edge or Google Chrome, follow the steps on the<br>screen to install or add it.                                                                                                    |    | Disclaimer Class Webex can be used to record meetings. By participating in this meeting, you agree that your communications may be monitored or recorded at any time during the meeting.  I agree I decline                                                                                                    |  |

## **Audio connections**

| Call me using phone (recommended)                                                                                                    | Using computer audio                                                                                                    |  |
|----------------------------------------------------------------------------------------------------|----------------------------------------------------------------------------------------------------|--|
| <ol> <li>If you are using a phone for your audio, click on the Audio drop-down arrow.</li> <li>Select <b>Call Me at</b> and enter your phone number.</li> <li>Answer your phone when Webex calls you and click on the Join Event button.</li> </ol> | <ol> <li>If you are using a headset plugged into your laptop, tablet or computer – or if you plan to use computer speakers and/or webcam, click on the Audio drop-down arrow.</li> <li>Select Use computer audio.</li> <li>Click on the Join Event button.</li> </ol> |  |

Page 2 | 2

## Mute/unmute/share video

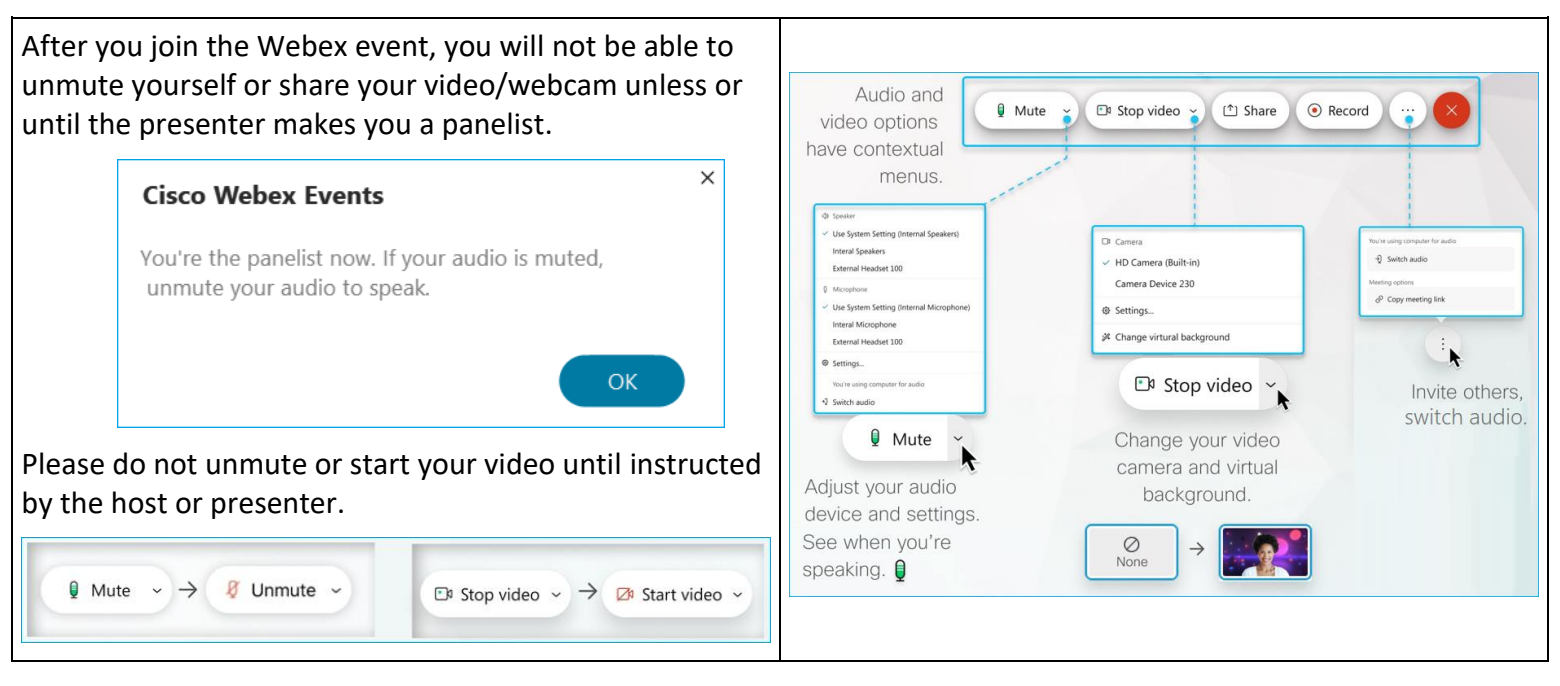

## Layout

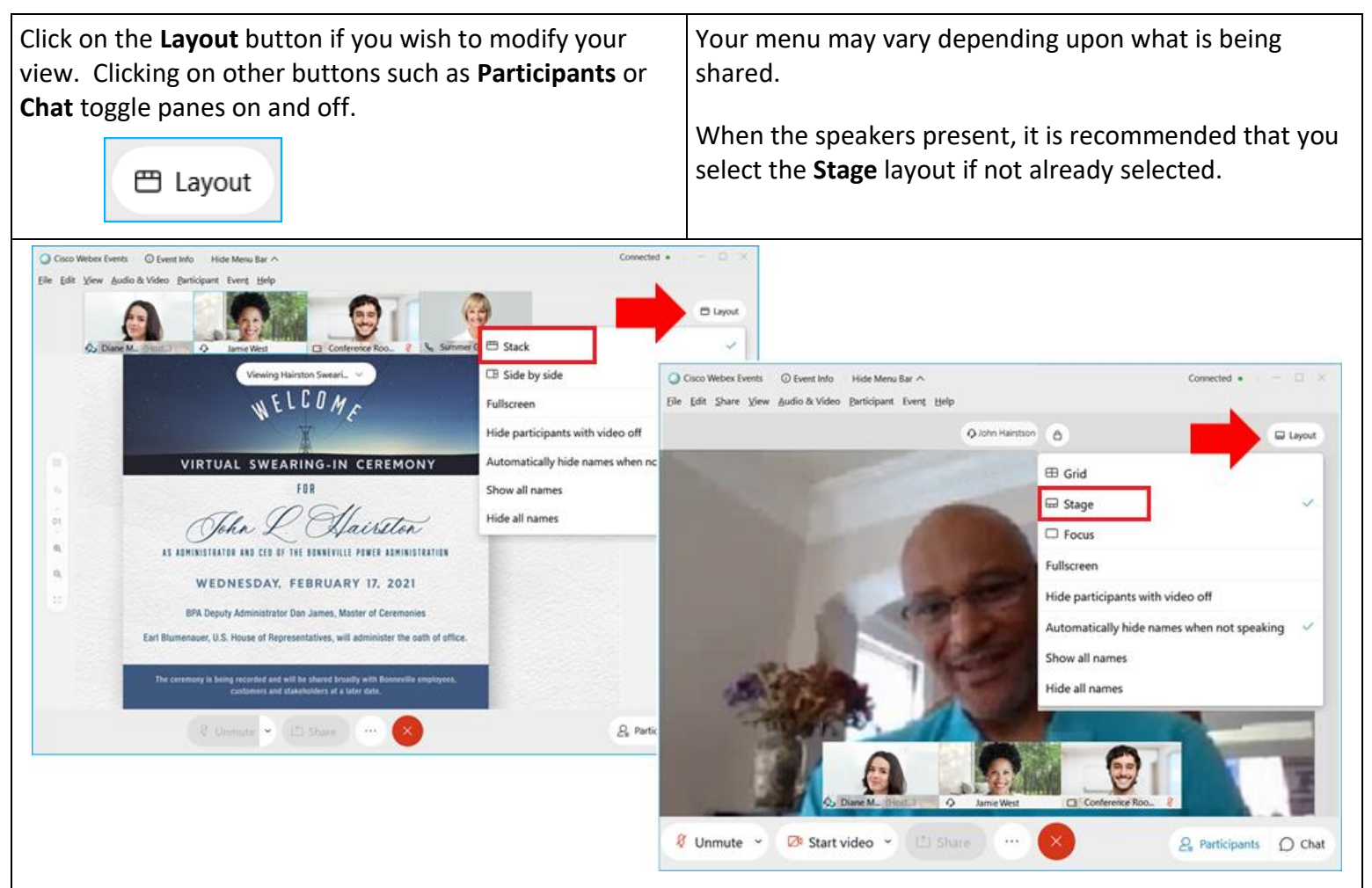